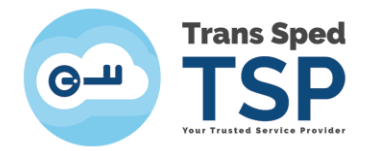

Str. Despot Vodă, Nr.38, Sector 2, București 021 210 8700 | 021 210 7500 transsped.ro | office@transsped.ro

## GHID PENTRU VERIFICAREA PERIOADEI DE VALABILITATE A UNUI CERTIFICAT CALIFICAT

Versiunea 3 Ianuarie 2020

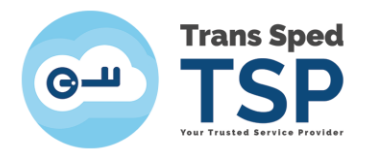

## Cuprins

| 1. Introducere                           | 3 |
|------------------------------------------|---|
| 2. Verificarea perioadei de valabilitate | 3 |

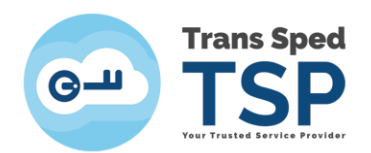

## 1. Introducere

Acest ghid descrie modul în care se poate verifica perioada de valabilitate a unui certificat calificat. ATENȚIE! Asigurați-vă că dispozitivul este conectat la portul USB al calculatorului.

## 2. Verificarea perioadei de valabilitate

Tipurile de dispozitive cărora li se adresează capitolul:

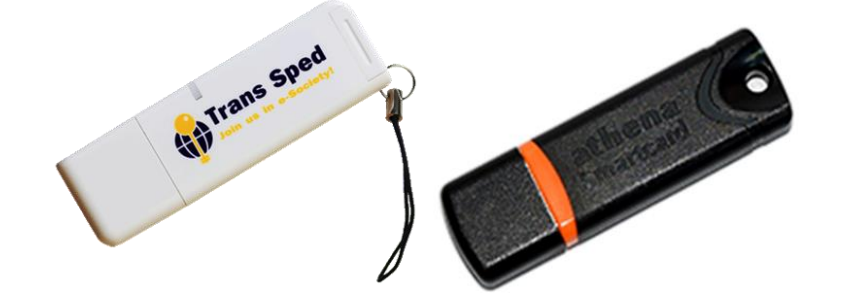

În continuare sunt prezentați pașii care trebuie urmați pentru verificarea valabilității certificatului.

- Pentru a deschide programul trebuie sa urmati calea: Start -> All Programs -> IDProtect Client -> IDProtect Manager.
- După deschiderea aplicației va apărea fereastra din figura de mai jos. Se face click pe tabul **Certificates & Keys**.

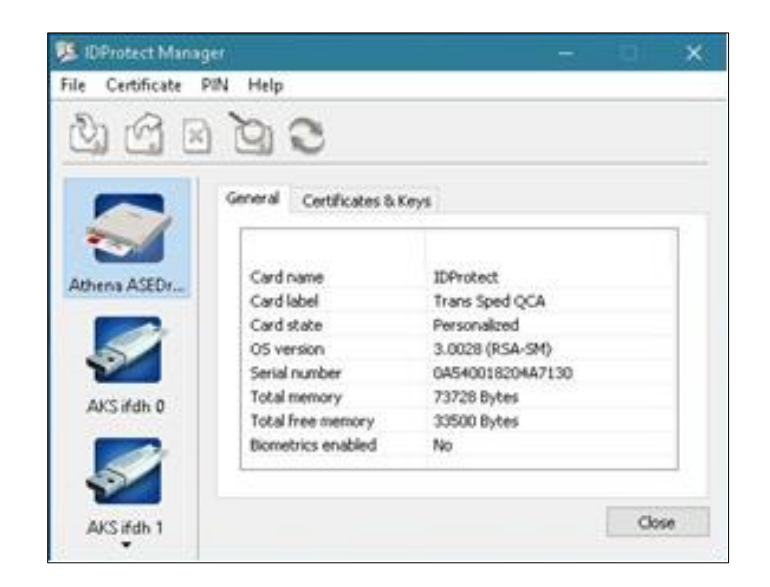

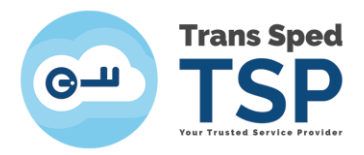

• Se introduce codul PIN aferent dispozitivului și se face click pe butonul Verify.

| on                | ×                                                                |
|-------------------|------------------------------------------------------------------|
| QCA               |                                                                  |
| Iser PIN          |                                                                  |
|                   |                                                                  |
|                   |                                                                  |
| fler verification |                                                                  |
| Cancel            | Venity                                                           |
|                   | on<br>QCA<br>Iser PIN<br>eeeeeeee<br>Iter verification<br>Cancel |

• Se deschide certificatul emis recent prin dublu click pe numele cu scris îngroșat.

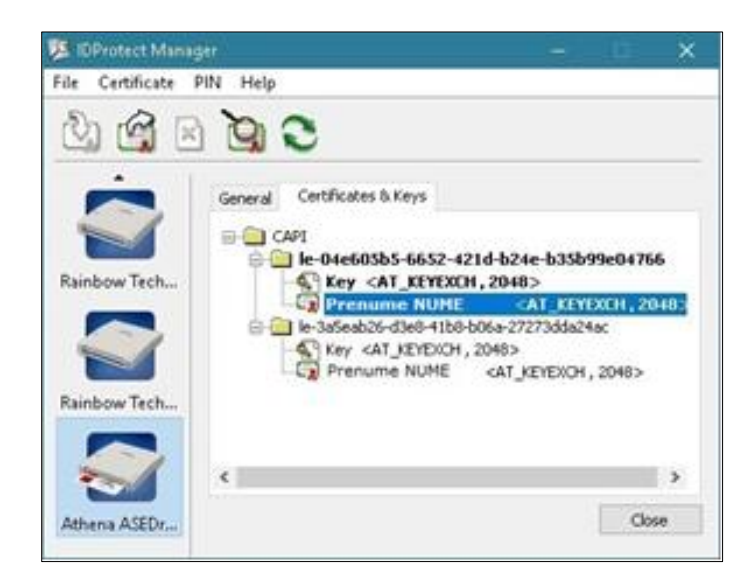

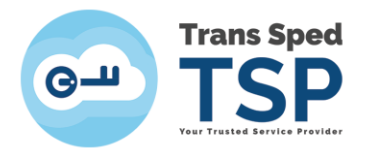

• În fereastra care se deschide se poate verifica perioada de valabilitate a certificatului în secțiunea Valid from.

| Certifica                                                                               | ate Inform                                          | nation                     |             |             |       |
|-----------------------------------------------------------------------------------------|-----------------------------------------------------|----------------------------|-------------|-------------|-------|
| This certificate                                                                        | e is intend                                         | ed for the                 | following   | purpose(s   | ):    |
| <ul> <li>Proves yo</li> <li>Protects e</li> <li>1.3.6.1.4</li> <li>0.4.0.145</li> </ul> | ur identity (<br>mail messa<br>.1.39965.1<br>i6.1.1 | to a remote<br>ges<br>.1.1 | computer    |             |       |
| * Refer to the ce                                                                       | rtification a                                       | uthority's s               | tatement fo | or details. |       |
| Issued to:                                                                              | Prenum                                              | e NUME                     |             |             |       |
| Issued by                                                                               | : Trans Sp                                          | ed QCA                     |             |             |       |
| Valid from                                                                              | 28/12/20                                            | 015 <b>to</b> 28/          | 12/2016     |             |       |
|                                                                                         |                                                     | Install Cer                | tificate    | Issuer Sta  | temer |